## UI design

| Notebook:                                                                                                    | Funding management                                                                                                    |                   |                       |               |  |  |  |  |  |  |  |
|----------------------------------------------------------------------------------------------------|----------------------------------------------------------------------------------------------------|-------------------|-----------------------|---------------|--|--|--|--|--|--|--|
| Created:                                                                                                    | 2018/4/13 14:24                                                                                                    | Updated:          | 2018/4/13 16:05       |               |  |  |  |  |  |  |  |
| Author:                                                                                                    | Dr.zhang                                                                                                    |                   |                       |               |  |  |  |  |  |  |  |
| CPU, HDD 这两<br>allocation-detail                                                                                                    | 个是放到Operation data这个下面<br>,HDD consumption base allocation-det                                                                                                    | perational Data 🦙 | ,叫做CPU consumptio     | n base        |  |  |  |  |  |  |  |
| <b>表:Consumpti</b><br>筛选框:                                                                                                    | on base allocation-detail                                                                                                    |                   |                       |               |  |  |  |  |  |  |  |
| BU : LNB                                                                                                    | * Segment                                                                                                    | Consumer          | *                     | Geo: PRC *    |  |  |  |  |  |  |  |
| 里面除了之前有的之外都要加一个all,然后在筛选框里面新加一个Cycle:下拉菜单里面有Q4 M3/Q1 M0,Q1M1,Q1M2,<br>Q1 M3/Q2 M0<br>然后筛选框的右下:新加一个功能键有一个upload version,还有一个download version,还有一个edit按钮 |                                                                                                    |                   |                       |               |  |  |  |  |  |  |  |
| 筛选栏下面有一个                                                                                                    | `search按钮,点击了以后里面就会有数据.                                                                                                    |                   |                       |               |  |  |  |  |  |  |  |
| *当筛选栏:<br>选择了Q4 M3/Q<br>选择了Q1 M1,<br>选择了Q1 M2,<br>选择了Q1 M3/Q                                                                                           | *当筛选栏:<br>选择了Q4 M3/Q1 M0,三个粉色的时间会变成Q1M0 FCST,Q4M3FCST,Q3 Actual<br>选择了Q1 M1,三个粉色的时间会变成Q4 Actual,Q1M1 FCST,Q3 Actual<br>选择了Q1 M2,三个粉色的时间会变成Q1M2 FCST,Q4 Actual<br>选择了Q1 M3/Q2 M0,三个粉色的时间会变成Q2M0 FCST,Q1M3 FCST,Q4 Actual |                   |                       |               |  |  |  |  |  |  |  |
| *I列,M列和Q列                                                                                                    | 要加两列,title是last modified by,Last m                                                                                                    | odifed date, 写    | 例子的时候可以写 Liuwen,2     | 018.4.13 类似于: |  |  |  |  |  |  |  |
| Last Modifie                                                                                                    | d By                                                                                                    | 1                 | ast Modified Date     |               |  |  |  |  |  |  |  |
| zengyj2_i                                                                                                    |                                                                                                    |                   | 2018-04-03 14:37:41.0 | )             |  |  |  |  |  |  |  |
| *例子的话写三行                                                                                                    | 就行                                                                                                    |                   |                       | N             |  |  |  |  |  |  |  |

| P   | . В                                               | L .                                | U               | E                     | F            | G                          | н           | 1 |              | И                       | L           | M | N            | U                       | P           |
|-----|---------------------------------------------------|------------------------------------|-----------------|-----------------------|--------------|----------------------------|-------------|---|--------------|-------------------------|-------------|---|--------------|-------------------------|-------------|
|     |                                                   |                                    |                 | 1000                  |              |                            |             |   |              |                         |             |   |              |                         |             |
|     |                                                   |                                    |                 |                       |              | Q1M0 FCST                  |             |   |              | Q4M3 FC ST              |             |   |              | Q3 ACUTAL               |             |
|     |                                                   |                                    |                 |                       | GIBP Vol     | RPU                        | Cost Credit |   | GIBP Vol     | RPU                     | Cost Credit |   | GIBP Vol     | RPU                     | Cost Credit |
| BU  | ѕки                                               | Product Restriction                | Geo Restriction | Vol Cap               | Total Qty(K) | Unit<br>Savings<br>\$/unit | Total(\$M)  |   | Total Qty(K) | Unit Savings<br>\$/unit | Total(M)    |   | Total Qty(K) | Unit Savings<br>\$/unit | Total(M)    |
| LNB | N4200                                             |                                    |                 | N4200 ww vol cap >100 | (            | 2.00                       |             |   | 9.50         | 12.00                   | 0.11        |   | 2.00         | 12.00                   | 0.02        |
| LNB | N3350                                             |                                    |                 | N3350 ww vol cap <400 | 11.60        | 2.00                       | 0.02        |   | 60.30        | 15.00                   | 0.76        |   | 47.45        | 15.00                   | 0.71        |
| LDT | G3930/T, G3900/T, G1820/T, G1840                  | D/T                                | PRC consumer o  | ww.vol <300k          | 30.90        | 5.00                       | 0.15        |   | -            | 4.00                    | -           |   | -            | 4.00                    | -           |
| TDT | I5-7600T, I5-6600T, 6500T, 4590T,<br>4570T, 4670T |                                    |                 | ww vol>200k           |              | 8.00                       |             |   | 0.44         | 8.00                    | 0.00        |   | 1.02         | 8.00                    | 0.00        |
| TDT | G1840/G1840T/G3900/G3900T                         |                                    |                 | ww vol< 35K           | 47.28        | 9.00                       | 0.20        |   | 26.52        | 9.00                    | 0.24        |   | 34.58        | 9.00                    | 0.27        |
| TNB | I5 MS0 deal                                       | Meet-comp. alliance growth<br>fund |                 |                       | -            |                            | -           |   | -            |                         | 4.17        |   | -            |                         | 3.91        |
| TNB | 3855U                                             | Bell / Gordon 2                    | Exclude Japan   |                       |              | 3.00                       | -           |   | -            | 3.00                    | -           |   | -            | 3.00                    |             |
| TNB | 3865U                                             | E570 / Newton 2                    |                 | ľ                     | -            | 3.00                       | -           |   | 0.00         | 3.00                    | 0.00        |   | 25.18        | 3.00                    | 0.07        |
| LNB | I5 MS0 deal                                       | Meet-comp. alliance growth<br>fund |                 |                       | -            |                            | -           |   | -            |                         | 3.28        |   | -            |                         | 3.91        |
| LNB | i3-6100U                                          | Limited model only                 |                 |                       | 3.40         | 5.00                       | 0.02        |   | 0.01         | 5.00                    | 0.00        |   | 11.06        | 5.00                    | 0.06        |
| LNB | N3050/N3060                                       | Chrome N22 / IdeaPad 110<br>only   |                 |                       | -            | 2.00                       | -           |   | -            | 15.00                   | -           |   | -            | 15.00                   | -           |
| LNB | 6Y30/7Y30 for Yoga 700/Miix 700                   | Yoga 700 / Miix 700 only           |                 |                       | 2.50         | 15.00                      | 0.04        |   | -            | 36.60                   | -           |   | 21.50        | 36.60                   | 0.79        |
| 1   | 0.77                                              | 1                                  | 1               |                       |              |                            |             |   | I            |                         |             | I |              |                         |             |

表:CPU consumption base allocation-Total Summary

| 4                          | A                      | Б                                                                                  | ι.                           | U    | Е                            | F   | G                            | н                                    | 1                            | J          | N                                              | L       | п     | FYQ1 C | ost Forecas | r<br>t Credit -M0                    | (SM)         | K                      | 3          | 1                                              |                                   |                                      | w                 | A          | I                                              | L      | AA                                             | AF |
|----------------------------|------------------------|------------------------------------------------------------------------------------|------------------------------|------|------------------------------|-----|------------------------------|--------------------------------------|------------------------------|------------|------------------------------------------------|---------|-------|--------|-------------|--------------------------------------|--------------|------------------------|------------|------------------------------------------------|-----------------------------------|--------------------------------------|-------------------|------------|------------------------------------------------|--------|------------------------------------------------|----|
|                            | Deal                   | BG                                                                                 | PRC                          |      |                              |     | AP                           |                                      |                              |            |                                                |         |       |        |             | EMEA                                 |              |                        |            |                                                | NA                                |                                      | 1                 | LA         |                                                |        |                                                |    |
|                            |                        |                                                                                    | Total                        | НТК  | ASEAN                        | h   | India                        | Japan                                | ANZ                          | Geo<br>Top | Total                                          | Central | North | South  | UKIR        | WE TOP                               | EAST         | MEA                    | Geo<br>Top | Total                                          | Total                             | LAS                                  | Brazil            | Geo<br>Top | Total                                          | BG Top | Global Total                                   |    |
|                            | SMBO                   | ThinkPad<br>Lenovo NB<br>Think DT<br>Lenovo DT<br>Workstation<br>Accessories<br>WW | -                            | -    | -                            |     | -                            | -                                    | -                            | -          | -                                              | -       | -     | -      | -           | -                                    | -            | -                      | -          | -                                              | -                                 | -                                    | -                 | -          | -                                              | -      | -<br>-<br>-<br>-<br>-<br>-                     |    |
| 3 4 5 6 7 3 9              | iS                     | ThinkPad<br>Lenovo NB<br>Think DT<br>Lenovo DT<br>Workstation<br>Accessories<br>WW | •                            | -    | -                            | -   | -                            | -                                    | -                            | -          |                                                | -       | -     | -      | •           | -                                    | -            |                        | -          |                                                | -                                 | -                                    | -                 | •          |                                                | -      | · · · · · · · · · · · · · · · · · · ·          |    |
| 1 2 3 4 5 5 7              | C2D                    | ThinkPad<br>Lenovo NB<br>Think DT<br>Lenovo DT<br>Workstation<br>Accessories<br>WW | 3.76<br><b>3.76</b>          | -    | -                            |     | -                            | -                                    | -                            | -          |                                                | -       | -     | -      | ·           | -                                    | -            | -                      | -          |                                                |                                   |                                      | -                 | -          |                                                | -      | -<br>3.76<br>-<br>3.756                        |    |
| 3<br>1<br>2<br>4<br>5<br>2 | CPU<br>other<br>rogram | ThinkPad<br>Lenovo NB<br>Think DT<br>Lenovo DT<br>Workstation<br>Accessories<br>WW | 0.08<br>0.86<br>0.55<br>1.48 | 0.13 | 0.02<br>0.27<br>0.02<br>0.31 | -   | 0.00<br>0.24<br>0.00<br>0.25 | 0.00<br>0.01<br>0.16<br>0.00<br>0.18 | 0.01<br>0.19<br>0.00<br>0.20 | -          | 0.00<br>0.04<br>0.99<br>0.03<br>-<br>-<br>1.06 | -       | -     | -      | -           | 0.00<br>0.03<br>2.12<br>0.02<br>2.17 | 0.73<br>0.73 | -<br>0.32<br>-<br>0.32 | -          | 0.00<br>0.03<br>3.17<br>0.02<br>-<br>-<br>3.23 | 0.00<br>0.07<br>0.38<br>-<br>0.46 | 0.00<br>0.02<br>0.30<br>0.00<br>0.32 | 0.12<br>-<br>0.12 | -          | 0.00<br>0.02<br>0.42<br>0.00<br>-<br>-<br>0.44 |        | 0.01<br>0.24<br>5.81<br>0.60<br>-<br>-<br>6.66 |    |
| 7 3 9                      | •                      | ThinkPad<br>Lenovo NB<br>Think DT<br>DETAILS                                       | PRC                          | AP   | EMEA                         | NAL | A 1                          | otal                                 | +                            |            | •                                              |         |       |        |             |                                      |              |                        |            | •                                              |                                   |                                      |                   |            |                                                |        |                                                |    |

## 筛选框:

| BU: LNB • Segmen | t: Consumer 🔻 | Geo : | PRC * |  |
|------------------|---------------|-------|-------|--|
|------------------|---------------|-------|-------|--|

里面除了之前有的之外都要加一个all,然后在筛选框里面新加一个Cycle:下拉菜单里面有Q4 M3/Q1 M0, Q1M1, Q1M2, Q1 M3/Q2 M0

筛选栏下面有一个search按钮,点击了以后里面就会有数据. 直接根据这个来就好

## 表:HDD consumption base allocation-Total Summary

| 1                                          | A    | В           | С     | D    | E     | F     | G         | H    | I          | J     | K      | L    | M     | N    | 0      | Р    | Q    | R          | S     | Т     | U    | V      | Ψ          | Х     | Y      | Z      |
|--------------------------------------------|------|-------------|-------|------|-------|-------|-----------|------|------------|-------|--------|------|-------|------|--------|------|------|------------|-------|-------|------|--------|------------|-------|--------|--------|
| FY1Q GIBP Volume Forecast -M0              |      |             |       |      |       |       |           |      |            |       |        |      |       |      |        |      |      |            |       |       |      |        |            |       |        |        |
| 2                                          | Deal | BG          | PRC   |      |       |       | AP        |      |            |       |        |      |       |      | EMEA   |      |      |            |       | NA    |      | LA     | S          |       |        | Global |
| 3                                          |      |             | China | HTK  | ASEAN | India | Japa<br>n | ANZ  | Geo<br>Ton | Total | Centra | Nort | South | UKIR | WE TOP | EAST | MEA  | Geo<br>Ton | Total | US/CA | LAS  | Brazil | Geo<br>Ton | Total | BG Top | Total  |
|                                            |      | ThinkPad    | -     | 0.00 | 0.00  | -     | 0.00      | 0.17 | -          | 0.17  | -      | -    | -     | -    | -      | -    | 0.00 | -          | 0.00  | -     | 0.01 | -      |            | 0.01  | -      | 0.18   |
|                                            |      | Lenovo NB   | 0.09  | 0.00 | 0.04  | 0.00  | 0.00      | 0.00 | -          | 0.04  | -      | -    | -     | -    | 0.08   | 0.03 | 0.04 | -          | 0.15  | 0.01  | 0.01 | -      | -          | 0.01  | -      | 0.31   |
|                                            |      | Think DT    | 0.18  | 0.00 | 0.01  | -     | 0.01      | 0.00 | -          | 0.02  | -      | -    | -     | -    | 0.00   | 0.00 | 0.00 | -          | 0.00  | 0.00  | 0.00 | 0.00   | -          | 0.00  | -      | 0.20   |
|                                            | TTL  | Lenovo DT   | 0.00  | 0.00 | 0.00  | 0.01  | 0.00      | 0.00 | -          | 0.01  | -      | -    | -     | -    | 0.00   | -    | -    | -          | 0.00  | 0.00  | 0.00 | -      | -          | 0.00  |        | 0.02   |
|                                            |      | Workstation |       |      |       |       |           |      |            |       |        |      |       |      |        |      |      |            |       |       |      |        |            |       |        |        |
|                                            |      | Accessories |       |      |       |       |           |      |            | -     |        |      |       |      |        |      |      |            | -     |       |      |        |            | -     |        | -      |
|                                            |      | ww          | 0.27  | 0.00 | 0.05  | 0.01  | 0.01      | 0.17 | -          | 0.24  | -      | -    | -     | -    | 0.08   | 0.03 | 0.04 | -          | 0.16  | 0.02  | 0.02 | 0.00   | -          | 0.02  | -      | 0.71   |
| 。<br>济···································· |      |             |       |      |       |       |           |      |            |       |        |      |       |      |        |      |      |            |       |       |      |        |            |       |        |        |
|                                            | BU:  | LNB         |       |      |       |       |           | 7    |            |       | Segn   | nent | t: C  | onsi | umer   |      |      |            |       | ,     | -    |        |            | Geo   | P      | RC     |

里面除了之前有的之外都要加一个all,然后在筛选框里面新加一个Cycle:下拉菜单里面有Q4 M3/Q1 M0, Q1M1, Q1M2, Q1 M3/Q2 M0

筛选栏下面有一个search按钮,点击了以后里面就会有数据. 直接根据这个来就好

## **表: Consumption base allocation-Deal maintenance** 长的类似于这个

| N  |                      |             |                  |                       |                     |        |  |  |  |  |
|----|----------------------|-------------|------------------|-----------------------|---------------------|--------|--|--|--|--|
| -  | Search               |             |                  |                       |                     | Search |  |  |  |  |
| PI | ant                  |             | Brand            |                       |                     |        |  |  |  |  |
| -  | Basic Data Dimension |             |                  |                       | Export Excel Create | Delete |  |  |  |  |
|    | Plant                | Brand       | Last Modified By | Last Modified Date    |                     | ¢      |  |  |  |  |
|    | FXN_WH               | YT          | zengyj2_i        | 2018-04-03 14:37:41.0 |                     |        |  |  |  |  |
|    | 4170                 | ThinkServer | jannyoy_i        | 2018-03-21 10:01:05.0 |                     | $\sim$ |  |  |  |  |
|    | FXN_WH               | IdeaCentre  | zengyj2_i        | 2018-03-19 10:05:38.0 |                     |        |  |  |  |  |
|    | YIFANG_NB            | SmartHome   | zengyj2_i        | 2018-01-15 14:45:01.0 |                     |        |  |  |  |  |
|    |                      |             |                  |                       |                     |        |  |  |  |  |

筛选栏: Deal Name---里面可以包含一些现有的, C2D,SMB0,I5,Other Program Deal Type---里面有三个选项: CPU, HDD, ALL, 然后右边有一个search 按钮

列项目: Deal Name; Deal description; last modified by, Last modifed date

然后可以有三个按钮在上方,一个Edit,一个Delete,一个Create,每一行前面有小方框可以选择.